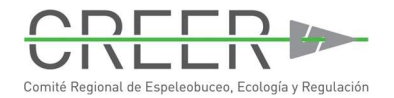

### English text below

# 2025 RENOVACIÓN - GUÍA DE BUCEO EN CENOTES

Si aún no te has inscrito para obtener el certificado de CREER Guía de Buceo en Cenotes puedes visitar <u>https://creer-mx.com/es/guias-de-buceo-en-cenote/</u> donde encontrarás toda la información necesaria para la inscripción.

Para la **2025 RENOVACIÓN** del certificado por favor sigue las siguientes instrucciones.

### 1. Localiza tu ID de inscripción (Submission ID)

Abre el archivo PDF que contiene el resumen de la información que proporcionaste durante tu inscripción inicial. El archivo PDF se te envió por correo electrónico junto con tu certificado.

Encontrarás tu ID de inscripción en la parte superior derecha del documento (ver foto más abajo).

### Nota:

Hay algunos de los primeros participantes que no encontrarán su ID de inscripción en el documento, ya que se añadió posteriormente.

Por lo tanto, si no lo encuentras, envíanos un mensaje a <u>credentials@creer-mx.com</u> para que te enviemos tu número.

| Comité Regional de Espeleo                     | buceo, Ecología y Regulaci | - REGIST                                                                                                    | TRO DE GUÍAS DE<br>JCEO EN CENOTE                                                                            |
|------------------------------------------------|----------------------------|----------------------------------------------------------------------------------------------------|----------------------------------------------------------------------------------------------------|
|                                                | 2                          | Presentación/Submis<br>Submission ID: 6107<br>Nombre AJ<br>NÚMERO DE GUÍA<br>Primera inscripci<br>Estado de aprobaci | ssion: 22/12/2024<br>2240393214322025<br>pellido<br>A: 7614<br>ón / First time registration<br>ión: Approved |
| Información Personal /<br>Personal Information |                            | Contacto de Emergencia /<br>Emergency Contact                                                                        |                                                                                                    |
| Nombre / Name                                  | Nombre Apellido            |                                                                                                    | Nombre del contacto de emergencia / Name of<br>emergency contact                                             |
| Fecha de nacimiento /<br>Date of birth         | 29/02/1989                 |                                                                                                    | Nombre contacto Apellidos contacto                                                                           |
| Género / Gender                                | Femenino/Female            |                                                                                                    | Relación / Relationship<br>Demo                                                                              |
| Nacionalidad /<br>Nationality                  | Mexico                     |                                                                                                    | Número teléfono / Phone number<br>+529842121212                                                              |

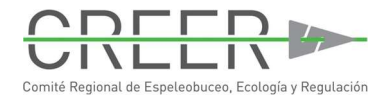

### 2. Accede a tu formulario de presentación

Una vez que tengas tu ID de inscripción (Submission ID), abre tu navegador de Internet.

Escribe https://www.jotform.com/edit/

y añade tu ID de inscripción

Por ejemplo: https://www.jotform.com/edit/61092439132143220024

Se abrirá tu formulario de presentación.

# 3. Selecciona 2025 RENOVACIÓN

|                                                                                                    | Dieliveilluo                                                                                                    |
|----------------------------------------------------------------------------------------------------|----------------------------------------------------------------------------------------------------|
| Si es la primera vez que te inso<br>una foto reciente del rostro (ta<br>documento PDF con todos los<br>documentos requeridos en <u>htt</u> | ribes para obtener la credencial CREER, asegúrate de que tengas<br>maño máximo 500KB o menos, tipo jpeg, jpg,png) y un (1)<br>documentos requeridos listo para subir. Puedes consultar la lista de<br><u>ps://creer-mx.com/es/guias-de-buceo-en-cenote/</u> . |
| Si estás renovando tu inscripc                                                                                                    | ión, selecciona a continuación para obtener más información.                                                                                                    |
|                                                                                                    | ××*                                                                                                    |
| If this is the first time that you recent head shot photo (maxin document with all required do                                             | register for the CREER credetial, please make sure that you have a<br>num size 500 KB or smaller, type jpeg, jpg, png) and have one (1) PDF<br>cuments ready for unloading. You can check the list of required                                                |
| documents at <u>https://creer-m</u>                                                                                                    | <pre>com/cenote-dive-guides/. ration please select below for more information.</pre>                                                                                                    |
| documents at <u>https://creer-my</u><br>If you are renewing your regist<br>Selecciona/ Select                                              | ration please select below for more information.                                                                                                    |

4. **Revisa tus datos personales y información de contacto de emergencia** y haz cambios en el sistema si es necesario.

# 5. Revisa tu nivel de certificación

Indica si tu nivel de certificación ha cambiado o no. Si tu nivel ha cambiado por favor haz el cambio en el sistema y añade una copia del nuevo nivel de certificación con tu documentación.

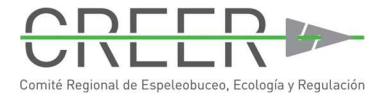

| Información Pers                               | nal / Personal Information                                                                                                    | $\triangleleft$ |
|------------------------------------------------|----------------------------------------------------------------------------------------------------|-----------------|
| Contacto de Eme                                | gencia/Emergency Contact                                                                                                    | $\triangleleft$ |
| Certificación de l                             | uceo en cuevas/Cave Diving Certification                                                                                                    | $\nabla$        |
| 2025 RENOVACIÓN: ¿<br>changed?                 | cambiado tu nivel de certificación? / 2025 RENEWAL: Has your level of certification                                                                |                 |
| ⊖ Sí/Yes                                       | O No                                                                                                    |                 |
| CERTIFICACIÓN DE BI                            | CEO EN CUEVAS / CAVE DIVING CERTIFICATION                                                                                                    |                 |
| Si estás renovando tu<br>una copia de tu nuevo | nscripción y tu certificación ha cambiado, por favor haz el cambio en el sistema y añade<br>nivel de certificación con la documentación requerida. |                 |
|                                                | ****                                                                                                    |                 |
| If you are renewing yo                         | r registration and your certification has changed please make the change in the system                                                             |                 |

# 6. Estatus de trabajo

Indica si tu estatus de trabajo ha cambiado.

| Información negoció de buceo o In                                                                                                    | dependiente / Info Dive Center or Freelance                                                                                      |
|----------------------------------------------------------------------------------------------------|----------------------------------------------------------------------------------------------------|
| 025 RENOVACIÓN: ¿Ha habido algún<br>ambio en tu estatus de trabajo? / 2025<br>IENEWAL: Has there been any changes in<br>rour work status? * | <ul> <li>Sí. En caso afirmativo, indica el cambio a continuación.</li> <li>No, mi estatus profesional no ha cambiado.</li> </ul> |
| Estás trabajando para un negoció de buceo<br>o como independiente? / Are you working for<br>a dive operation or are you a freelance? *      | <ul> <li>Negocio de buceo / Dive business</li> <li>Independiente / Freelance</li> </ul>                                          |

## 7. Cuestionario médico

Revisa el Cuestionario Médico y haz cambios si es necesario y confirma tu información médica firmando la declaración.

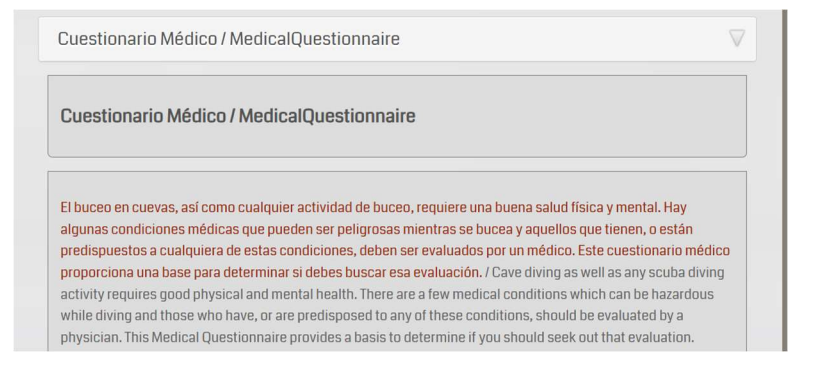

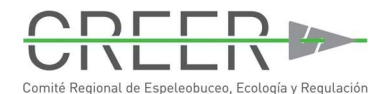

### 8. Documentación requerida para la renovación de 2025

Tenga a mano la siguiente documentación para cargarla en un único (1) documento PDF:

- 1. copia de tu credencial de buceo en aguas abiertas renovada para 2025 con un nivel mínimo de Divemaster o equivalente, o Instructor. O, si eres instructor de cuevas o introducción a las cuevas, proporciona una copia de tu afiliación renovada a la asociación;
- 2. copia de tu certificación de primeros auxilios y RCP válida para 2025;
- 3. copia de tu certificación de proveedor de oxígeno válida para 2025;
- 4. copia de seguro de buceo (DAN o similar) válido para 2025;

Nota: Si tu nivel de certificación ha cambiado añade una copia del nuevo nivel de certificación.

### 9. Sube tu documentación requerida

Todos los documentos deben cargarse en un único (1) archivo pdf.

### 10. Envía tu renovación

No abandones el navegador de Internet hasta que hayas recibido la confirmación de entrega. Verifica tu carpeta de SPAM si no recibes ninguna notificación en los próximos días.

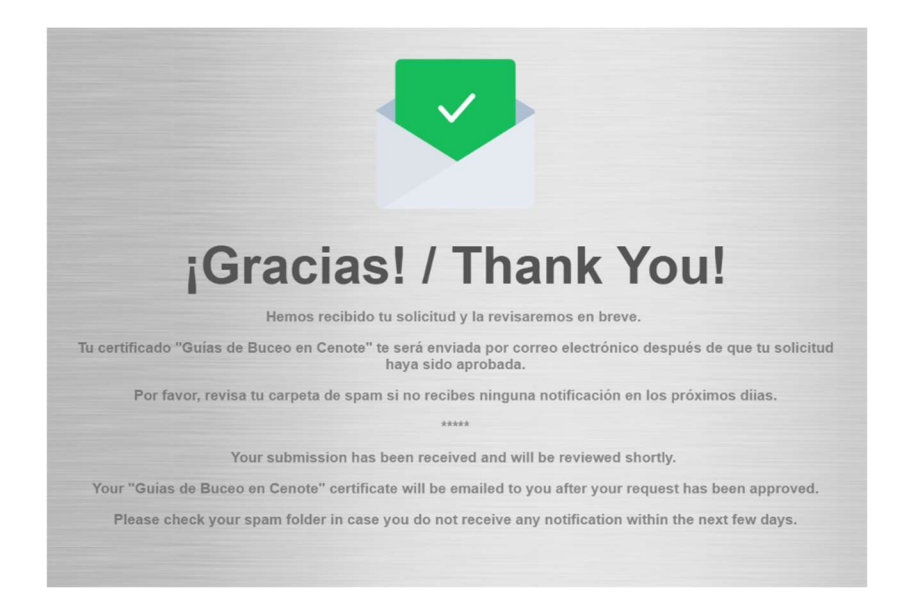

Si tienes alguna pregunta o necesitas ayuda, no dudes en ponerte en contacto con nosotros por correo electrónico en <u>credentials@creer-mx.com</u>.

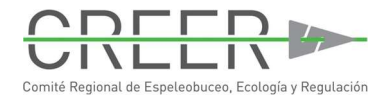

# 2025 RENEWAL - "GUÍA DE BUCEO EN CENOTES"

If you have not yet registered for the CREER Guías de Buceo en Cenote certificate please visit <u>https://creer-mx.com/cenote-dive-guides/</u> where you can find all necessary information for the registration.

For the 2025 RENEWAL of the CREER certificate please follow the below instructions.

1. Locate your Submission ID

Open the PDF file containing the summary of the information you provided during your first time registration.

The PDF file was sent to you by email together with your certificate.

You can find your Submission ID in the upper right side of the document (see photo below).

#### Note:

There are some of the early registrants who will not find their Submission ID included in their document as it was only added at a later time.

Therefore, if you do not find a Submission ID please send a message to <u>credentials@creer-mx.com</u> and we will send you your number.

| Comité Regional de Espeleobuceo, Ecología y Regulad                                                        | REGISTRO DE GUÍAS DE<br>BUCEO EN CENOTE                                                                                                    |  |
|----------------------------------------------------------------------------------------------------|----------------------------------------------------------------------------------------------------|--|
|                                                                                                    | Presentación/Submission: 22/12/2024<br>Submission ID: 6107240393214322025<br><b>Nombre Apellido</b><br>NÚMERO DE GUÍA: <b>7614</b><br>Primera inscripción / First time registration<br>Estado de aprobación: Approved |  |
| Información Personal /<br>Personal Information                                                             | Contacto de Emergencia /<br>Emergency Contact                                                                                                    |  |
| Nombre / NameNombre ApellidoFecha de nacimiento /<br>Date of birth29/02/1989Género / GenderFemenino/Female | Nombre del contacto de emergencia / Name of<br>emergency contact<br>Nombre contacto Apellidos contacto<br>Relación / Relationship<br>Demo                                                                             |  |
| Nacionalidad / Mexico<br>Nationality                                                                       | Número teléfono / Phone number<br>+529842121212                                                                                                    |  |

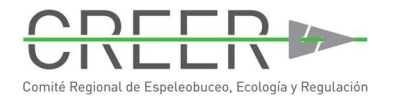

## 2. Access your submission

Once you have your Submission ID open your Internet browser.

Type https://www.jotform.com/edit/

and add your Submission ID

For example: https://www.jotform.com/edit/61092439132143220024

This will open your submission form.

### 3. Select 2025 RENEWAL

# Bienvenido

Si es la primera vez que te inscribes para obtener la credencial CREER, asegúrate de que tengas una foto reciente del rostro (tamaño máximo 500KB o menos, tipo jpeg, jpg,png) y un (1) documento PDF con todos los documentos requeridos listo para subir. Puedes consultar la lista de documentos requeridos en <u>https://creer-mx.com/es/guias-de-buceo-en-cenote/</u>.

Si estás renovando tu inscripción, selecciona a continuación para obtener más información.

If this is the first time that you register for the CREER credetial, please make sure that you have a recent head shot photo (maximum size 500 KB or smaller, type jpeg, jpg, png) and have one (1) PDF document with all required documents ready for uploading. You can check the list of required documents at <u>https://creer-mx.com/cenote-dive-guides/</u>.

\*\*\*

If you are renewing your registration please select below for more information.

### Selecciona/ Select

Selecciona / Select \*

- O Primera inscripción / First time registration
- O 2025 Renovación / 2025 Renewal

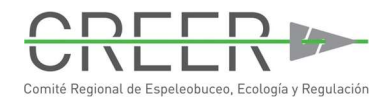

 Review your personal and emergency contact information and make changes in the system if necessary.

### 5. Review your certification level

Indicate whether or not your level of certification has changed.

If your certification level has changed, please make the change in the system and add a copy of the new certification level with your documentation.

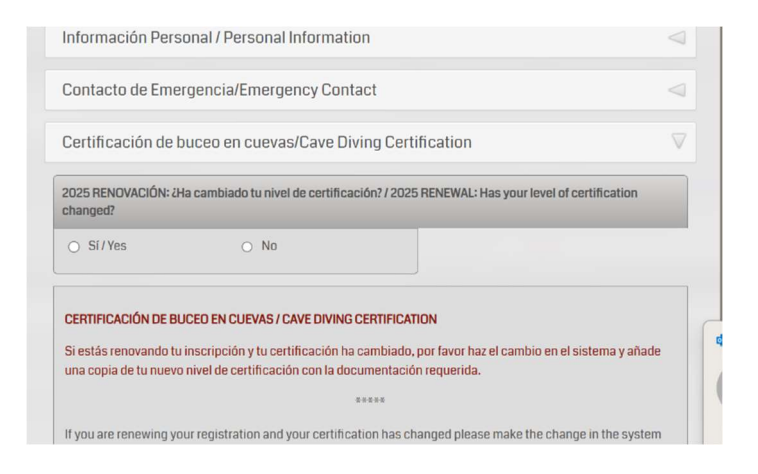

# 6. Work Status

Indicate if your work status has changed.

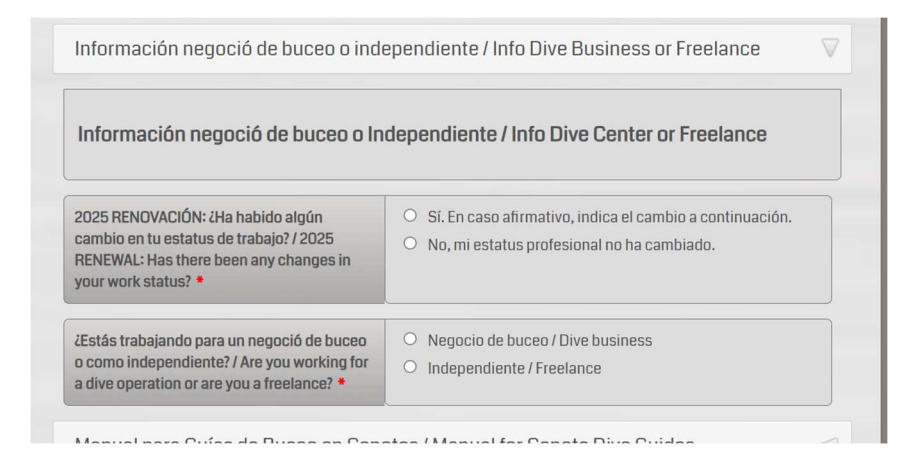

### 7. Medical Questionnaire

Review the Medical Questionnaire and make changes if necessary and confirm your medical information by signing the statement.

| Cuestionario Médico / MedicalQuestionnaire                                                                                                    | 7 |
|----------------------------------------------------------------------------------------------------|---|
| Cuestionario Médico / MedicalQuestionnaire                                                                                                    |   |
| El buceo en cuevas, así como cualquier actividad de buceo, requiere una buena salud física y mental. Hay algunas condiciones médicas que pueden ser peligrosas mientras se bucea y aquellos que tienen, o están predispuestos a cualquiera de estas condiciones, deben ser evaluados por un médico. Este cuestionario médico proporciona una base para determinar si debes buscar esa evaluación. / Cave diving as well as any scuba diving activity requires good physical and mental health. There are a few medical conditions which can be hazardous while diving and those who have, or are predisposed to any of these conditions, should be evaluated by a physician. This Medical Questionnaire provides a basis to determine if you should seek out that evaluation. |   |

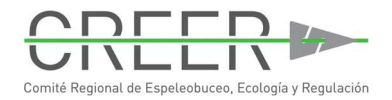

# 8. Documentation required for the 2025 renewal

Have the following documentation available to upload as a single (1) PDF document:

- 1. copy of your open water diving credential renewed for 2025 at a minimum level of Divemaster or equivalent, or Instructor. Or, if you are a Cave Instructor or Intro to Cave, provide a copy of your renewed association membership;
- 2. copy of your first aid and CPR certification valid for 2025;
- 3. copy of your oxygen provider certification valid for 2025;
- 4. copy of dive insurance (DAN or similar) valid to 2025;

**Note:** if your certification level has changed add a copy of the new certification level.

### 9. Upload your required documentation

All documents must be uploaded as a single (1) pdf file.

## 10. Submit your renewal

Please do not leave your Internet browser until you have received your submission confirmation. Verify your SPAM folder if you do not receive any notification in a few days.

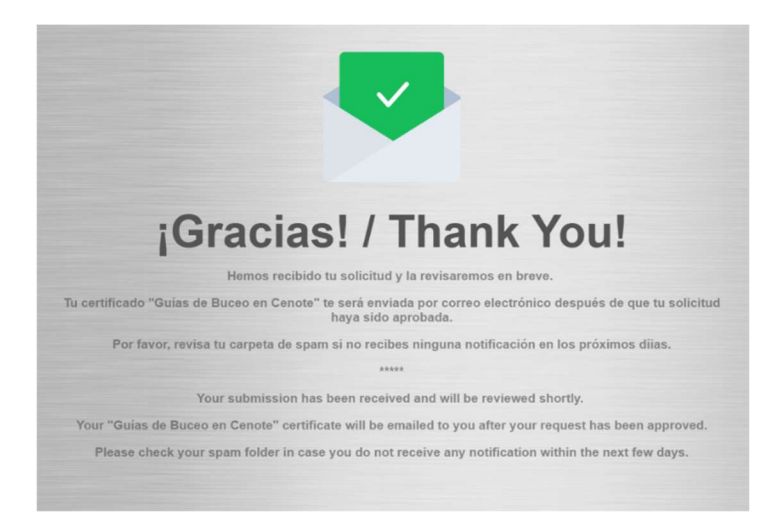

If you have any questions or need assistance please do not hesitate contacting us via email at <u>credentials@creer-mx.com</u>.